To Be a Good Company

東京海上日動

## 東京海上日動あんしん生命

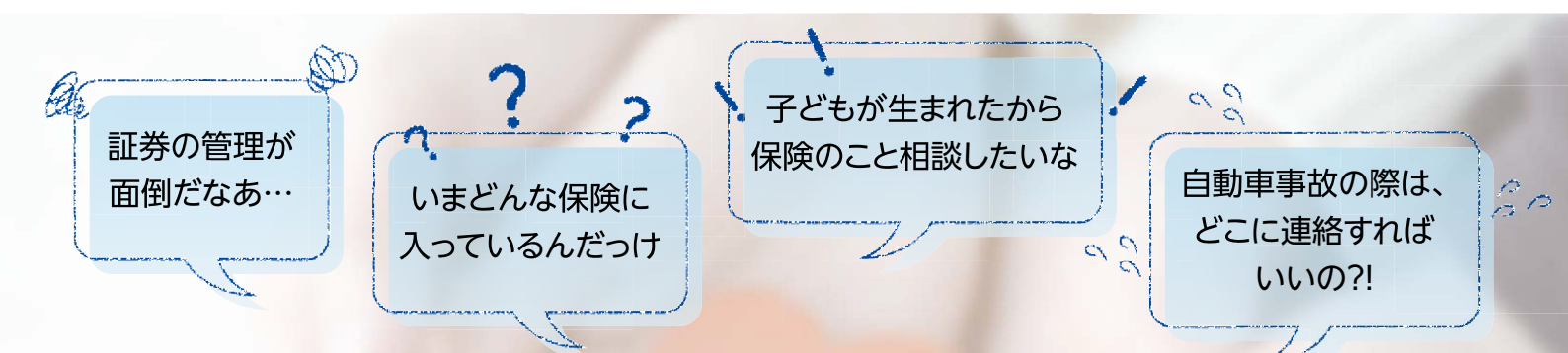

## 「保険って、なんだか難しくて…」 そんな声から生まれました!

モバイルエージェント

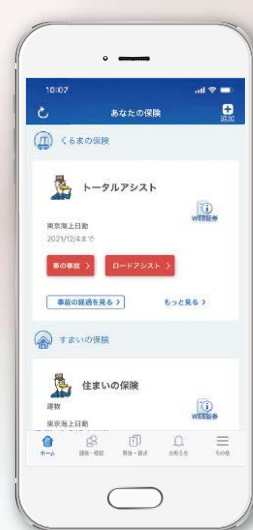

**いつでもどこでもあなたのそばでサポート。** いま加入している保険の管理や情報の確認を、スマホで手軽にできる「モバイルエージェント」。 万が一のときの連絡も、ちょっと気になる補償の相談も、いつでもどこでもサポートします。

### あなたの保険をまとめて管理。 他社の証券も自動で読み取り。 万が一のときも安心。 ✔ ご加入の保険を見やすいカード形式で表示。 事故対応をしっかりサポート。 保険期間や保険料等の一元管理が可能! ✓ 事故や故障の際は数回のタッチで連絡が可能! GPSで位置情報も通知できます。 ✓ 他社の保険証券も、カメラで撮影すると 自動で内容を読み取ります。 ✓ 担当の代理店/取扱者の情報もカンタン登録! 気になることがあればすぐに相談できます。 万全のセキュリティ対策をご用意。 ✓ セキュリティ強化のためのパスワード設定が可能です。 お使いのスマホの生体認証機能\*も使えます。 ※ご利用のスマートフォンによります。

インストール方法はこちら!

# インストールはスマホから。いますぐダウンロードできます!

利用の際は、契約者さま専用ページ(マイページ)とセットでのご利用が便利です!

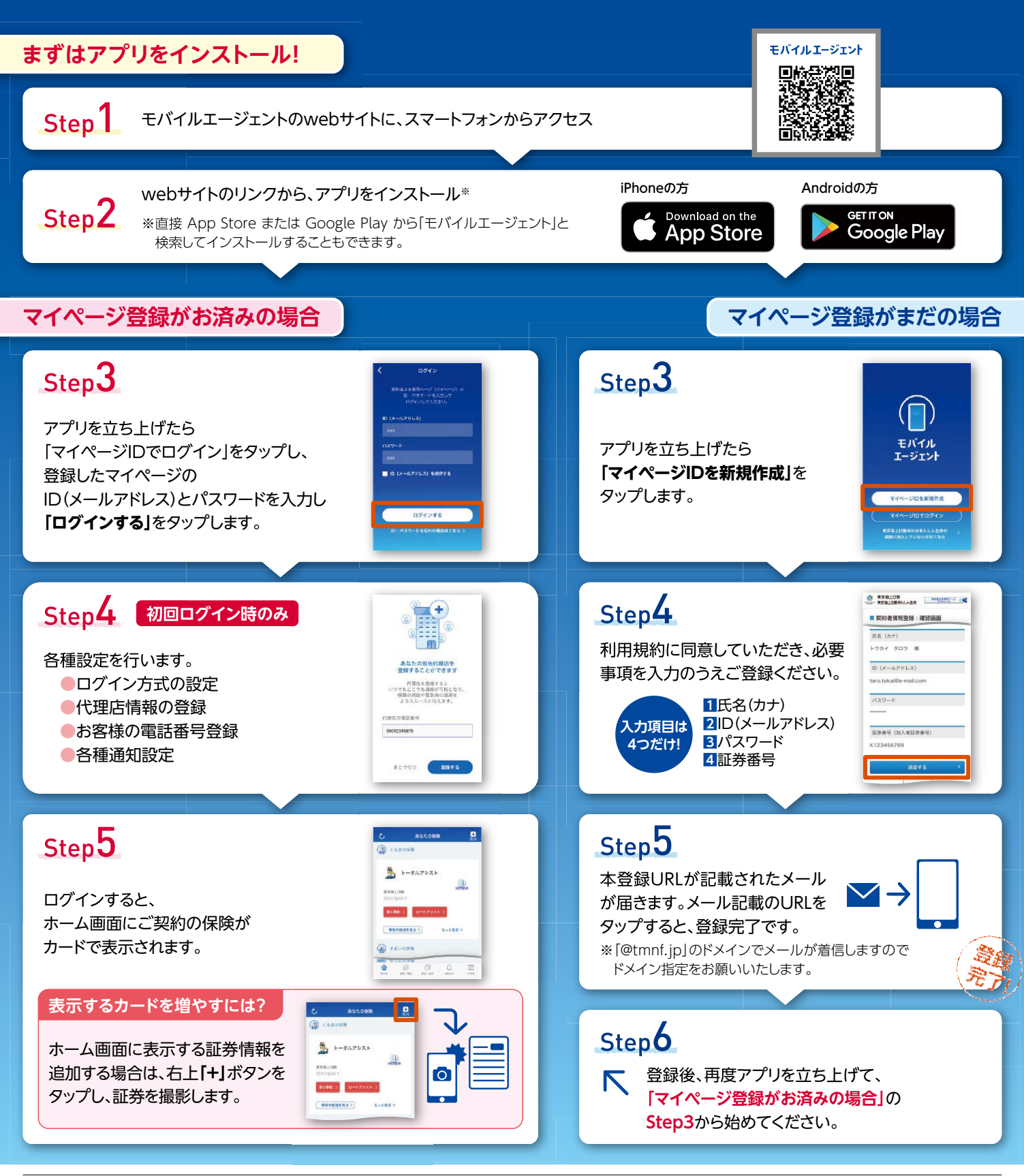

お問い合わせ先

### 東京海上日動火災保険株式会社

東京都千代田区丸の内1-2-1 〒100-8050 http://www.tokiomarine-nichido.co.jp/

#### 東京海上日動あんしん生命保険株式会社

東京都千代田区丸の内1-2-1 東京海上日動ビル新館 〒100-0005 http://www.tmn-anshin.co.jp/